## IE で Web ページの一部だけを印刷する

IE (インターネットエクスプローラー) で表示されている Web ページから、ページ全体ではなく必要な部分だけを印刷 する手順を紹介します。

①IE で印刷したい Web ページを表示し、必要な部分をドラッグして選択します。

| 柏崎市 - Microsoft Internet Explorer                                                                                                    |                                                                                                    |
|----------------------------------------------------------------------------------------------------|----------------------------------------------------------------------------------------------------|
| ファイル(E) 編集(E) 表示(V) お気に入り(A) ツール(I) ヘルプ(H)                                                                                                    | 2                                                                                                    |
| 🔾 हुइउ - ⊘ - 💌 🖉 🏠 🔑 🕸 🌟 ठेन्नाट२१ 🤣 📄 - 🌽 🗾 - 💭 📖 😫 🚇 🖄                                                                                                    |                                                                                                    |
| アドレス() 🕘 http://www.city.kashiwazaki.niigata.jp/webapps/inde 印刷したい部分を                                                                                                    | P 移動 リンク ※     P     P |
| 柏崎市 がんばろう!輝く     ドラッグして選択します     パい合せ サイトマップ     パロい合せ サイトマップ     パロい合せ サイトマップ     パロい合せ サイトマップ     パロい合せ サイトマップ     パロい合せ サイトマップ     パロい合せ サイトマップ     パロ・ローク     パロ・ローク     パローク     パロ・ローク     パロ・ローク     パロ・ローク     パロ・ローク     パロ・ローク     パロ・ローク     パーク     パーク     パーク     パーク     パーク     パーク     パーク     パーク     パーク     パーク     パーク     パーク |                                                                                                    |
| ホーム   くらし   お知らせ   行事案内   🖅 🖉 申請・業務案内   市役所・施設                                                                                                    |                                                                                                    |
| サイト内検索     使い方     注目情報:=• 20年4月採用 職員(3前防士)採用試験のご案内       ・詳細検索     検索       ・詳細検索     検索       ・詳細検索     ・方式、応急復日終了宣言!! [28日 15時12分]                                                                                                    |                                                                                                    |
| <ul> <li>市長への手紙</li> <li>市民応接室</li> <li>移動市長室</li> <li>総合体育館及び関係施設の今後の予定 [28日 11時35分]</li> <li>綾子舞現地公開中止のお知らせ [28日 8時32分]</li> <li>ガス水道の販売量(平成19年7月分) [28日 8時16分]</li> </ul>                                                                                                    |                                                                                                    |
| •市政6モニター     •公共下水道・農業集落排水有収水量(平成19年7月分)[28日 8       •テーマを掲げて意見募集     時15分]                                                                                                    |                                                                                                    |
| <ul> <li>・市民意見提出手続き</li> <li>・よくあるご質問</li> <li>くらしの情報</li> <li>&gt;一覧表示</li> <li>パナー広告掲載中</li> </ul>                                                                                                    | ~                                                                                                    |
|                                                                                                    | ) インターネット                                                                                                    |

②「ファイル」メニューから「印刷」を選択します。

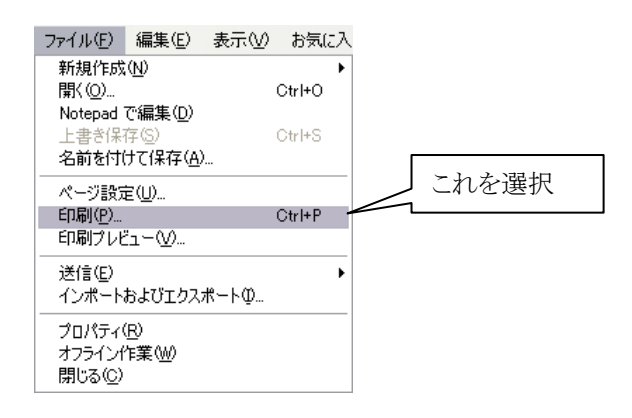

③「印刷」のダイアログが表示されますので、プリンタを選択し(必要に応じて「詳細設定」ボタンから用紙サ イズや向きなどの設定を変更してください)、「ページ範囲」欄から「選択した部分」を選択して「印刷」をク リックします。

| 印刷                                            |                                                            |                             |                             |                    | ?                 |
|-----------------------------------------------|------------------------------------------------------------|-----------------------------|-----------------------------|--------------------|-------------------|
| 全般 オプション                                      |                                                            |                             |                             |                    |                   |
| ープリンタの選択―                                     |                                                            |                             |                             |                    |                   |
|                                               |                                                            |                             |                             |                    |                   |
| プリンタの追加                                       | Adobe PDF                                                  | Canon MP770<br>Series Print | DocuPrint<br>C3530          | DocuPrint<br>C3540 | EPSON<br>I P-S701 |
| 状態: 準備引<br>場所: My Do<br>コメント:                 | E7<br>ocuments                                             | ここを選択                       | <ul> <li>ファイルへ出:</li> </ul> | カ(E)詳<br>「プリン      | 細設定(R)<br>タの検索(D) |
| <ul> <li>○すべて(L)</li> <li>○ 遅切した部分</li> </ul> |                                                            | ທີ່ທີ່ - ເວີ (LI)           | 部数( <u>C</u> )              | : [                | 1 📚               |
|                                               | <ul> <li><u>a)</u>: 1</li> <li>a) = ta(t w, c);</li> </ul> |                             | 一部単                         | 単位で印刷( <u>O</u> )  |                   |
| ヘーン番号のめた<br>てください。例:5-                        | 12                                                         | 眼囲のみを八月し                    |                             |                    | 2633              |
|                                               |                                                            |                             | 印刷(2)                       | キャンセル              | 通用( <u>A</u> )    |

④以下の例は PDF として印刷した結果です(通常のプリンタでも同じように出力されます)。①で選択した部分 だけが出力されていますが、この例のように、レイアウトは用紙などの設定によって調整されます(IE で見た通 りに出力されるわけではありません)。

| 😕 А                                                                                   | dobe            | Acrobat Pr                | ofessional - [f | ramer.pdf]                          |           |                   |           |          |               |                   |                 |       |
|---------------------------------------------------------------------------------------|-----------------|---------------------------|-----------------|-------------------------------------|-----------|-------------------|-----------|----------|---------------|-------------------|-----------------|-------|
| 7                                                                                     | アイル(            | <u>E</u> ) 編集( <u>E</u> ) | 表示(V) 文書([      | ) 注釈( <u>C</u> ) ツ                  | -N(II) 7K | ジジンスト( <u>A</u> ) | ウィンドウ     | <u>w</u> | Ĵ( <u>H</u> ) |                   |                 | _ 8 × |
|                                                                                       | }               | 8 🔒 🔒                     | 🖶 • 🖉 • 🧕       | ) 🚷 🧌                               | 式 PDF Ø   | 117673 - 搔        | 〕注釈 ▼ 🖁   | / VË1-J  | 用に送信          | ・ 🔒 セキュリティ・       | ・ 🥖 署名・ 📄 フォーム  | · •   |
| E                                                                                     | ) I <b>&gt;</b> |                           | · 🛯 🕻 🤅         | 106%                                | • 📀       | •••               | <b>Y!</b> | ヘルブ・     | P             | <b>┬</b> テキスト注釈 ▼ | - 🕹 • 🕸 • 🚳 • 🖣 | •     |
| њи                                                                                    |                 | 柏崎市                       |                 |                                     |           |                   |           |          |               |                   | Page 1 of       | 1     |
| 3                                                                                     |                 | 注目情報:                     | ● 20年4月招        | 発用 職員(消開                            | 方士)採用     | 試験のこ              | 案内        |          |               |                   |                 |       |
| 署名                                                                                    |                 |                           | T               | 新着情報                                |           |                   |           |          | •             | 一覧表示              |                 |       |
| <ul> <li>ガス、応急復旧終了宣言!![28日 15時12分]</li> <li>※会体育結果び関係性語の合後の子中「19日 11時35(3)</li> </ul> |                 |                           |                 |                                     |           |                   |           |          |               |                   |                 |       |
| <u>- 16</u>                                                                           |                 | 日                         |                 | • 綾子舞現地                             | 也公開中山     | 上のお知道             | らせ [28日   | 8時32分]   | 111,009,      |                   |                 |       |
| 11                                                                                    |                 | 普板の不動                     | 1/46            | <ul> <li>ガス水道の</li> </ul>           | )販売量(3    | 平成19年             | 7月分)[2    | 8日 8時1   | 6分]           |                   |                 |       |
| : 444                                                                                 |                 |                           |                 | <ul> <li>公共下水i<br/>時15分]</li> </ul> | 重・農業集     | 洛排水有              | 「収水量(-    | 4成19年    | 7月分           | )[28日 8           |                 |       |
| L版<br>M                                                                               |                 |                           |                 |                                     |           |                   |           |          |               |                   |                 |       |
| 選                                                                                     |                 |                           |                 |                                     |           |                   |           |          |               |                   |                 |       |
|                                                                                       |                 |                           |                 |                                     |           |                   |           |          |               |                   |                 |       |
|                                                                                       |                 |                           |                 |                                     | 4         | 1/1               |           | 0        | $\odot$       |                   |                 |       |